- 1. На робочому столі має бути :
  - ✓ документ, що потрібно підписати
  - ✓ файл електронний підпис (робиться в банку)
- 2. Заходимо за посиланням : <u>https://sign.diia.gov.ua/</u>

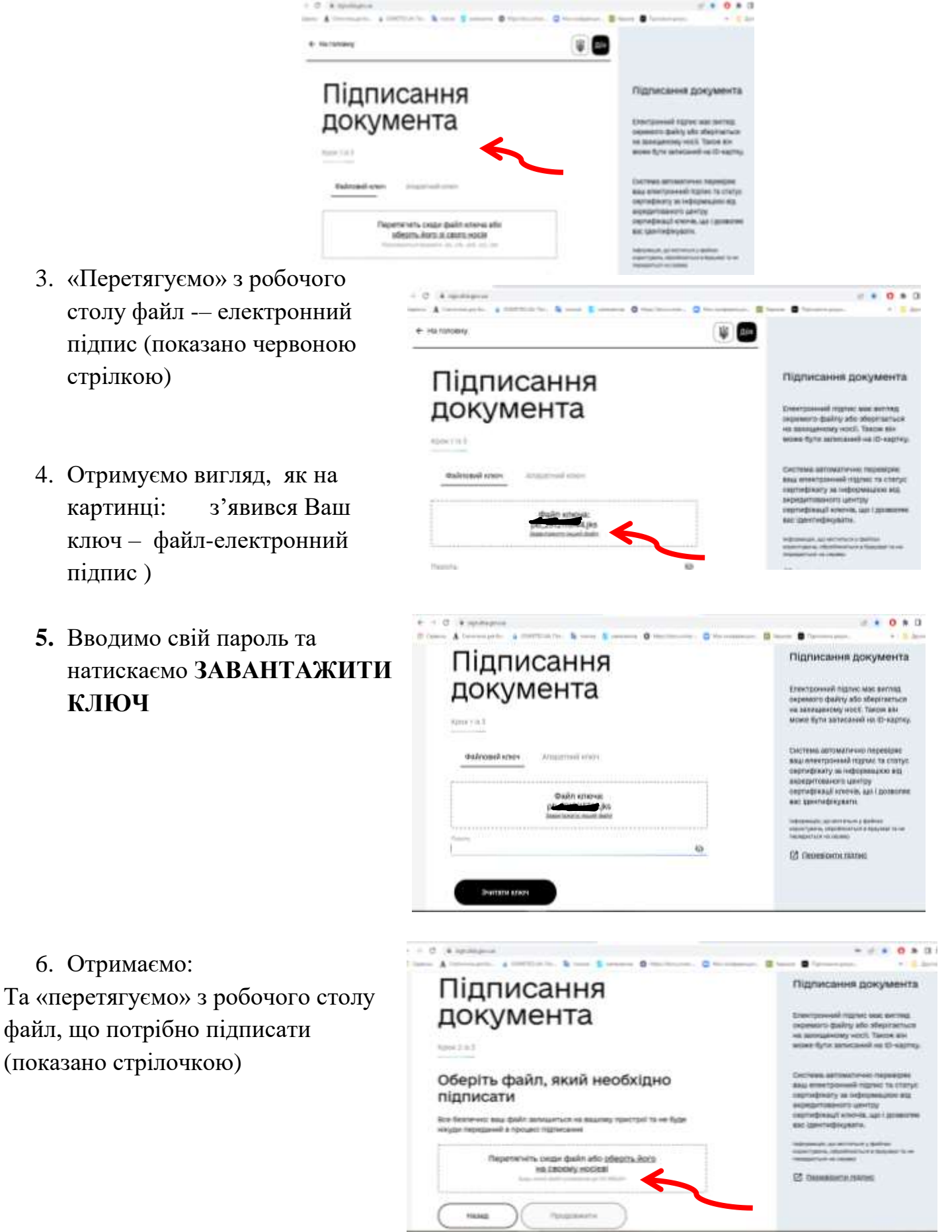

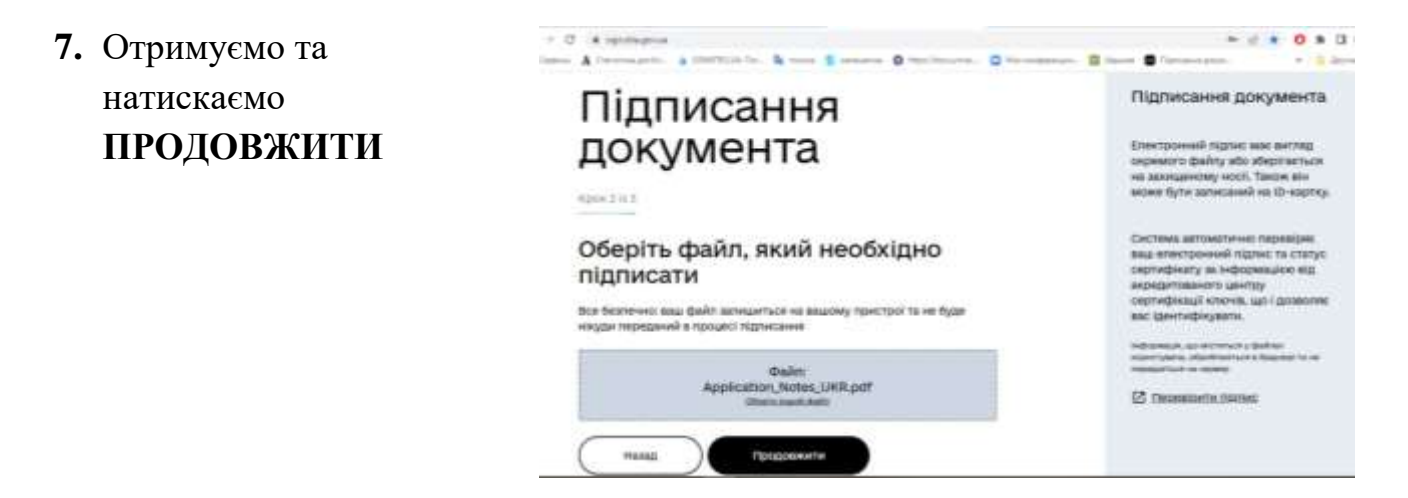

8. Отримуємо вигляд, як на картинці

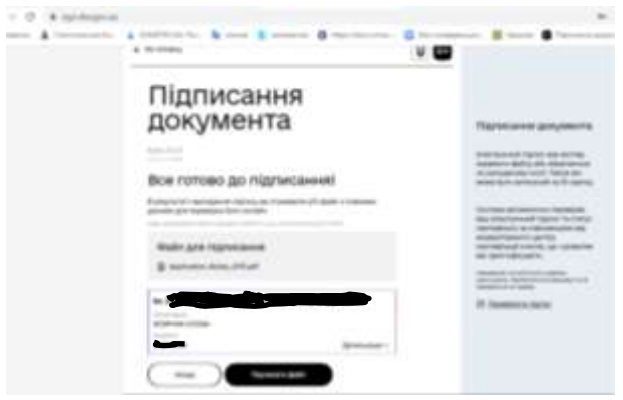

9. Натискаємо ПІДПИСАТИ ФАЙЛ

## 10. Отримаємо:

11.Підписаний файл («червоним») знаходиться у папці
«ЗАВАНТАЖЕННЯ
/DOWNLOADS» на Вашому комп'ютері.

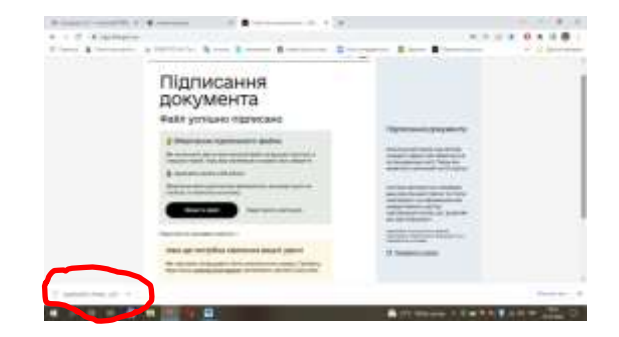